# Module 2: Interacting with the Language

This module presents a brief introduction to the items seen on the screen, and their relationship to things within the environment. The items include Browsers, Workspaces, Prompters and Menus. The mouse/cursor combination, the screen and the keyboard will be mentioned.

This is followed by an indication of how to start (and stop!) VisualWorks; naturally, this aspect is somewhat dependent on the users' local machine and operating system. A discussion of the importance of snapshots and the "sources" and "changes" files is provided.

The Smalltalk language syntax is straightforward, but is rather unusual compared with more conventional languages. This module gives an introduction to the syntax, covering all of the most important features, but leaving some more complex aspects to later modules. Topics include the expression syntax, literals and variables, the parsing rules, a brief introduction to blocks and an introduction to variables.

Finally, we provide a complete introduction to the typing and editing functions built-in to the user interface, using the Workspace as an example. Operations include simple selection and editing using the mouse, *copy*, *cut* and *paste* operations, and *search* and *replace* operations. The use of the cursor keys and special key combinations will also be described. Simple evaluation of expressions will also be discussed. This will be extensively illustrated with pictures taken from the screen.

This module will include extensive small exercises, to ensure that the reader is completely familiar with this level of operation of the VisualWorks system. This is very important, as all further modules will rely on these skills.

| Module 2: Interacting with the Language       | 1  |
|-----------------------------------------------|----|
| 2.1. Windows                                  | 3  |
| 2.2. Menus, Prompters, etc                    | 3  |
| 2.3. The Mouse                                | 4  |
| 2.4. Cursors                                  | 5  |
| 2.5. Using VisualWorks                        | 6  |
| 2.5.1. Unix                                   | 7  |
| 2.5.2. MS-Windows                             | 7  |
| 2.5.3. Macintosh                              | 7  |
| 2.6. The Launcher                             | 8  |
| 2.7. <window> Button Menu Operations</window> | 9  |
| 2.8. The Window Menu                          | 11 |
|                                               |    |

| 2.9. Smalltalk Expression Syntax | 11 |
|----------------------------------|----|
| 2.10. Literals                   | 12 |
| 2.10.1. Numbers                  | 12 |
| 2.10.2. Characters               | 12 |
| 2.10.3. Strings                  | 12 |
| 2.10.4. Symbols                  | 12 |
| 2.10.5. Literal Arrays           | 13 |
| 2.10.6. Byte Arrays              | 13 |
| 2.11. Variables                  | 13 |
| 2.12. Pseudo-Variables           | 14 |
| 2.13. Messages                   | 14 |
| 2.13.1. Unary Messages           | 14 |
| 2.13.2. Binary Messages          | 14 |
| 2.13.3. Keyword Messages         | 15 |
| 2.14. Parsing Rules              | 15 |
| 2.15. Assignments                | 17 |
| 2.16. Returning                  | 18 |
| 2.17. Blocks                     | 18 |
| 2.18. Comments                   | 18 |
| 2.19. Using Workspaces           | 18 |
| 2.20. Typing and Selecting       | 19 |
| 2.21. Editing                    | 23 |
| 2.22. Evaluating Smalltalk Code  | 26 |
| 2.23. The Settings Tool          | 30 |
| 2.24. Help                       | 31 |

### 2.1. Windows

The VisualWorks user interface consists of one or more (potentially) overlapping windows, each of which may contain text or graphics. The windows are managed by the host platform's standard window manager, and not part of VisualWorks. On UNIX systems, this will be X-windows, together with a window manager such as twm, olwm (OpenLook) or mwm (Motif). On PC machines it will be MS-Windows, and on the Macintosh it will be its own distinctive user interface. Each window is manipulated using the mechanisms of the native window manager, but can also be manipulated through VisualWorks.

Several types of windows are available as standard. These include windows with the following labels:

| VisualWorks          | a window with menu options and buttons for<br>launching other windows (herein after known as<br>the 'Launcher'). It may also contain an area known<br>as the 'System Transcript' (see below). We<br>recommend that you keep this window open so<br>that you can see the messages are they are displayed. |
|----------------------|----------------------------------------------------------------------------------------------------|
| Workspace            | a general work⁄edit area.                                                                                                    |
| System Browser       | for managing (parts of) the class hierarchy.                                                                                                    |
| <b>Class Browser</b> | for managing a single class.                                                                                                    |
| System Transcript    | displaying "system" messages.                                                                                                    |
| File Browser         | access to underlying file system.                                                                                                    |
| Inspector            | discover/change state of any object.                                                                                                    |
| Debugger             | following/modifying evaluation paths.                                                                                                    |

The VisualWorks image contains much code and a uniform mechanism for creating new windows.

### 2.2. Menus, Prompters, etc.

A number of other "things" can appear on the screen. These include:

| Menus      | These are widely used in conjunction with windows.<br>These allow the user to select one of several items<br>using the mouse.                                       |
|------------|----------------------------------------------------------------------------------------------------|
| Confirmers | These request the user to confirm or deny a request.                                                                                                    |
| Prompters  | A mechanism for prompting the user for some typed response.                                                                                                    |
| Informers  | These typically inform the user that some user request has failed.                                                                                                  |
| Notifiers  | The means by which VisualWorks indicates that<br>some event has occurred. This may be an error<br>condition, a user interrupt or some other exception<br>condition. |

The use of many of these items will be demonstrated later in the course.

### 2.3. The Mouse

VisualWorks requires the use of some form of pointing device — it is used for much of the user's interaction with the environment. A cursor on the display screen follows the movement of the pointing device. Typically, the pointing device will be a mouse with three buttons<sup>1</sup>.

Because VisualWorks also runs on machines with one- and two-button mice, use of the terms "left", "middle" and "right" is discouraged. The names for the mouse buttons are:

| <select></select>   | is the left button (also called the "red" button in VisualWorks).         |
|---------------------|---------------------------------------------------------------------------|
| <operate></operate> | is the middle button (also called the "yellow" button in<br>VisualWorks). |
| <window></window>   | is the right button (also called the "blue" button in<br>VisualWorks).    |

Despite the recommendations, much Smalltalk code still uses the colour names! The following terminology for the use of the mouse buttons is normally used:

 $<sup>^1{\</sup>rm If}$  you are using a Macintosh or a PC, now would be a good time to consult your manual to discover how to simulate a three button mouse on your single–button (Macintosh) or double–button (PC) mouse.

| Press        | press and hold the button down.                                 |
|--------------|-----------------------------------------------------------------|
| Release      | release the button.                                             |
| Click        | press and release the button without moving the mouse.          |
| Double Click | click the button twice without moving the mouse between clicks. |

When over a VisualWorks window, the general operations associated with mouse buttons are as follows:

| <select> button</select>   | Selecting and positioning within the "application" displayed in the window.     |
|----------------------------|---------------------------------------------------------------------------------|
| <operate> button</operate> | "Application" (window) specific menu items.                                     |
| <window> button</window>   | Window control function menu items, common to all standard VisualWorks windows. |

#### 2.4. Cursors

Eight standard cursors are used to give feedback about VisualWorks' activities and the current mouse position. The eight cursors are described below:

| shape | name    | description                                                                                                    |
|-------|---------|----------------------------------------------------------------------------------------------------|
| k     | normal  | The cursor looks like this for most of the time. The point of selection (or <i>hot-spot</i> ) is the tip of the arrow.                                           |
| NX.   | execute | The system is compiling a method, evaluating an<br>expression, etc. During this time, mouse button<br>movements are ignored and keyboard inputs are<br>deferred. |
| X     | wait    | The system is carrying out some operation that prevents it from responding to your input.                                                                        |
| 66    | read    | Data is being read from an external file. User input is ignored/deferred.                                                                                        |
| L.    | write   | Data is being written to an external file. User input is ignored/deferred.                                                                                       |

|          | garbage<br>collector               | Non-compacting garbage-collection is taking place.<br>This occurs only during "low-space conditions". User<br>input is ignored/deferred.    |
|----------|------------------------------------|----------------------------------------------------------------------------------------------------|
| <b>*</b> | memory<br>compactor                | Memory is being compacted. This occurs when free<br>memory if heavily fragmented. User input is<br>ignored/deferred.                        |
|          | compacting<br>garbage<br>collector | A full compacting garbage-collection is taking place.<br>This only occurs during "low-space conditions". User<br>input is ignored/deferred. |

The wait and/or execute cursors are used when evaluating messages that require several seconds to complete. The read and write cursors are used when file I/O is being performed.

### 2.5. Using VisualWorks

At least the following files should be present:

| visual.im  | this is the image file, representing the current (suspended) state of your Smalltalk evaluation.                                                                               |
|------------|----------------------------------------------------------------------------------------------------|
| visual.sou | this file contains the source code for all the classes and methods in the image <sup>1</sup> .                                                                                 |
| visual.cha | this file contains the changes made to the image file since the<br>sources file was created. Every new or modified method, and<br>all evaluations performed are recorded here. |

If any of these files is missing, you will not be able to run VisualWorks. It is very important that the visual.im and visual.cha files remain consistent, so we recommend that you do not directly modify either file.

The actions required to start your VisualWorks session depend on the platform you are using. Here we will consider three possibilities: UNIX, MS–Windows and Macintosh. You should consult your manual or system administrator if you feel may need help accessing or installing the software.

<sup>&</sup>lt;sup>1</sup>On distributed file systems, you may find that this file is elsewhere.

### **2.5.1. Unix**<sup>1</sup>

To start the VisualWorks system, type visualworks visual.im. This starts the Smalltalk Virtual Machine and loads the image file. A number of messages will be printed in the console window as the image is loaded.

#### 2.5.2. MS-Windows

Double click on the icon named 'Visual' in the appropriate Program Manager window. This starts the Smalltalk Virtual Machine and loads the image file.

#### 2.5.3. Macintosh

Double click on the icon named 'Visual.im' in the appropriate folder (usually contained in a folder also called 'Visual'). This starts the Smalltalk Virtual Machine and loads the image file.

Once the image is loaded, two windows will appear on the screen: the Launcher (labelled 'VisualWorks') and a Workspace.

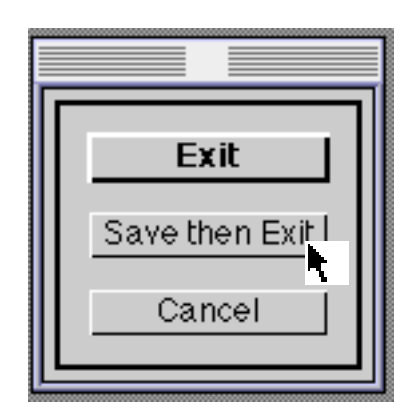

Figure 2.1: Confirm that you wish to quit the VisualWorks image

To leave the VisualWorks environment, select the Exit VisualWorks... option from the File menu of the Launcher. A Confirmer will appear (figure 2.1); select Exit from this. Any changes you have made are not saved. If you want to save the changes you have made to the image, then you should select the Save, then Exit option. A Prompter will appear, asking for a filename to be used for the image (figure 2.2).

 $<sup>^1 \</sup>rm Note$  that the details here are Sun specific, and may be different on other machines.

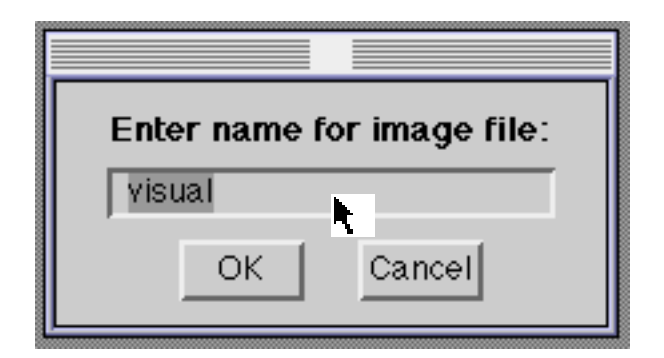

Figure 2.2: Specifying the file name to be used

Ex 2.1: Exit and save the VisualWorks image (when asked to specify the file name, simply press <CR>). Then restart the image — you should note that the VisualWorks windows are in exactly the same state as when you quit the image.

The image can also be saved without stopping the VisualWorks system by using the **Save as**... option from the **File** menu of the Launcher.

Ex 2.2: Select the **Save as**... option from the **File** menu of the Launcher. Use the default image file name (visual); type <CR> in the Prompter. Move the existing windows around the screen and then quit without saving. Restart VisualWorks; note the window positions are those of the saved image.

#### 2.6. The Launcher

The Launcher is a window that is always available (see figure 2.3). The Launcher allows a wide variety of VisualWorks windows to be opened, and may incorporate an area called the 'System Transcript' (see later).

|          |              |                             | 📃 VisualW   | lorks    |        |      |  |
|----------|--------------|-----------------------------|-------------|----------|--------|------|--|
| File     | Browse       | Tools                       | Changes     | Database | Window | Help |  |
| 6        | 2 5          | $\mathbf{\hat{\mathbf{V}}}$ | J 4         | 7        |        |      |  |
| visual.i | im created a | it 23 June                  | 1994 12:45: | 42 pm_   |        |      |  |

Figure 2.3: The VisualWorks Launcher

The Launcher consists of a menu bar containing seven menus, and seven buttons (each button acts as a shortcut to a menu option):

| File     | Various special options, including saving the image<br>to a file, forcing a full garbage collection cycle, and<br>setting the user's preferences.                                                                                                    |
|----------|----------------------------------------------------------------------------------------------------|
| Browse   | Allows a variety of browsers to be opened, including<br>System and Class browsers (module 3), and access to<br>VisualWorks' "resources" (module 14).                                                                                                    |
| Tools    | Allows file handling (module 3) and Workspace<br>windows to be opened. Additionally provides access<br>to VisualWorks window-building tools and other<br>advanced utilities (if available). The menu also<br>includes an option to specify if the System Transcript<br>should be included in the Launcher. |
| Changes  | Allows several different kinds of windows to be opened, which support change management.                                                                                                    |
| Database | Allows access to database connectivity tools.                                                                                                    |
| Window   | Provides window management features (see later).                                                                                                    |
| Help     | Allows access to on-line documentation and examples.                                                                                                    |

### 2.7. <Window> Button Menu Operations

Every window has a standard <window> button menu (figure 2.4), which provides operations to control the window. The options provided by the menu will usually be identical for each window.

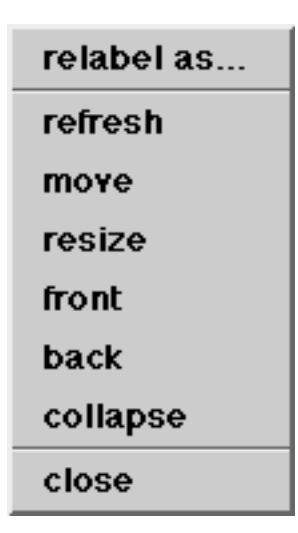

#### Figure 2.4: The <window> button menu

| relabel as | Allows the user to change the label that identifies the window.                                                                                                    |
|------------|----------------------------------------------------------------------------------------------------|
| refresh    | Re-displays the entire window contents.                                                                                                    |
| move       | This permits a window to be moved without<br>changing its size. Click the <select> button to<br/>establish the top left corner of the window's new<br/>position.</select>                                            |
| resize     | This permits a window to be re-sized. You are prompted for the new top-left and bottom-right positions of the window.                                                                                                |
| front      | Forces the window to the top of any stack of overlapping windows.                                                                                                    |
| back       | Forces the window to the bottom of any stack.                                                                                                    |
| collapse   | Collapses the window to an icon <sup>1</sup> .                                                                                                    |
| close      | The window is permanently removed. If there is<br>anything in the window that has been changed but<br>not "saved" (see later), then a Confirmer is used to<br>ensure that this is what you want to do <sup>2</sup> . |

<sup>&</sup>lt;sup>1</sup>It is not possible to reduce a window to an icon on the Macintosh. Instead the window is collapsed to the size of the window's title bar.

 $<sup>^2</sup>Beware of different names: E.g. OpenLook's "close" is the same as <math display="inline">\verb"collapse"$ , "quit" means  $\verb"close"$ .

Ex 2.3: Create a new Workspace by selecting the **Workspace** item from the **Tools** menu of the Launcher. Then experiment with the operations on the <window> button menu. Also, try the window manager operations provided by the host platform.

### 2.8. The Window Menu

The **Window** menu available from the Launcher (figure 2.5) contains more options to control window management<sup>1</sup>.

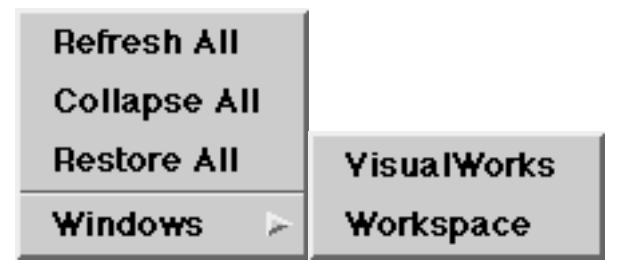

Figure 2.5: The Window menu

The menu options are described below:

| Refresh All  | re–draws all the open windows.                                                                                                    |
|--------------|----------------------------------------------------------------------------------------------------|
| Collapse All | collapses all the open windows, with the exception of the Launcher.                                                                              |
| Restore All  | expands all collapsed windows.                                                                                                    |
| Windows      | provides a sub–menu containing a list of window<br>labels. Selecting an item from this menu will<br>bring the corresponding window to the front. |

### 2.9. Smalltalk Expression Syntax

Clearly, an expression syntax is required to express how objects interact with one another. An expression is a sequence of characters which describe an object, called the *value* of the expression.

Four types of expression are permitted:

- *Literals* describe constant objects (numbers, characters, strings, symbols and arrays).
- *Variable names* describe accessible variables. The value of the variable name is the current value of the variable with that name.
- *Message expressions* describe messages sent to receivers. The value of the expression is determined by the method it invokes.

<sup>&</sup>lt;sup>1</sup>The Macintosh version also includes a 'window' menu on its screen menu bar.

• Block expressions describe deferred activities. Blocks are often used for control structures.

### 2.10. Literals

One of the simplest forms of Smalltalk expression is the "literal expression". Here we describe the syntax of these constant objects:

### 2.10.1. Numbers

A Number is represented as a sequence of digits, with an optional leading unary minus sign and optional decimal point. There is no unary plus sign. Examples include:

8 12.7 -0.0007

Numbers can also be represented in other bases, by preceding the base with a radix and the letter 'r':

8r177 16r5E 2r100011 16r-12.37

Numbers can also be expressed in "scientific notation", using the suffix letter 'e'. For example:

2.23e5 8r177e6 3e-2

Finally, numbers can also be represented as "fixed-point" (used, for example, to represent currency values) using the suffix letter 'f'. For example:

2.23f 177f6 3f-2

### 2.10.2. Characters

A Character is an individual letter of an alphabet. It is represented by a single alphanumeric letter preceded by a '\$' sign. Examples include:

\$D \$+ \$\$ \$9 \$x

## 2.10.3. Strings

A String is a sequence of Characters surrounded by quote marks. Examples include:

'test string' 'string with " embedded single quote'

## 2.10.4. Symbols

A Symbol is an object that represents a string used for a name in Smalltalk. A Symbol is represented using the '#' sign, and is optionally surrounded by quote marks. Symbols are always unique. Examples include:

#initialize #W80 #temp #'3x'

### 2.10.5. Literal Arrays

The literals are surrounded by brackets and preceded by the '#' sign. Embedded arrays may avoid the use of the '#' sign. Examples:

#(40 41 42) #((1 '2') ('first' #second)) #(1 'one' (\$5 'five'))

### 2.10.6. Byte Arrays

A Byte Array is a sequence of bytes (integers between 0 and 255) surrounded by square brackets and preceded by a '#' sign. For example:

#[1 2 3 0] #[16rff 0 2r111 2e2]

## 2.11. Variables

A variable points to an object. The variable's name is an expression referring to that object. Variable names are identifiers made up of letters and digits with an initial letter:

someObject Integer Smalltalk temp3

When made up from more than one word, the first letter of each subsequent word in the identifier is capitalised. You are strongly encouraged to conform with this convention — it is used consistently throughout VisualWorks.

The "private" memory of an object has already been introduced. The term used to describe the variables that represent an object's private memory is *instance variables*, since they are used to represent the private memory of an instance of a class. Instance variables are only available to the specific object in which they are contained. They are simply names for pointers to other objects.

Other types of variables are also provided; they are described below:

| Temporary<br>Variables | exist only for the duration of some activity (e.g. the evaluation of a method).                                                                               |
|------------------------|----------------------------------------------------------------------------------------------------|
| Class Variables        | are shared by all instances of a single class.                                                                                                    |
| Global Variables       | are shared by all instances of all classes (i.e. all<br>objects). Try not to use Global variables except for<br>experimentation.                              |
| Pool variables         | are shared by all instances of some classes, and are<br>thus a way of creating common storage between<br>object classes. Pool variables are very rarely used. |

By convention, private variables (instance variables, temporary variables) start with an initial lower–case letter, whereas shared variables (class variables, global variables, pool variables) start with an initial upper–case letter. We shall return to different kinds of variables later in the course: module 4 gives examples of global variables, and module 5 gives examples of class and pool variables.

### 2.12. Pseudo-Variables

A pseudo-variable name refers to an object which cannot be changed; these include:

- nil A value used when no other is appropriate, such as uninitialized variables. nil is the sole instance of class UndefinedObject.
- true Represents truth. It is the sole instance of class True.
- false Represents falsehood. It is the sole instance of class False.

Classes True and False are subclasses of Boolean.

### 2.13. Messages

A message expression comprises a receiver, a selector and possibly some arguments. The basic specification for sending a message in Smalltalk is

<receiver> <message>

where <receiver> is the name of some known object, and <message> is a *unary*, *binary*, or *keyword* message including arguments.

#### 2.13.1. Unary Messages

Unary messages are the simplest type of message in Smalltalk. An object is followed by a single word (the message selector) and no arguments. The selector must contain no colons. Examples:

3 negated 100 factorial Window new anArray size theta sin 4 even

### 2.13.2. Binary Messages

Binary messages are more complex, since they also have one argument specified with them. The selector is one or two non–alphabetic letters, the second of which

must not be a minus sign. Existing binary messages in the current Smalltalk image include:

```
+ - / *
= < > >=
<= >=
& (logical "and") | (logical "or")
, (string concatenation)
```

These binary messages will be described in more detail in later modules.

Examples:

```
2 + 3
true & false
3 * 4
100 // 17
index – 1
```

### 2.13.3. Keyword Messages

Keyword messages are the most complex type of message. The structure of a keyword message comprises one or more keywords each with its own argument. For instance, in the message

anArray copyFrom: 1 to: 3

copyFrom: and to: are the keywords, and the numbers 1 and 3 are arguments. Note that each keyword must end with a colon. A message can have no more than 255 keywords. An argument can be an expression representing any object.

Other examples:

index max: limit anArray at: first put: 'aardvark'

## 2.14. Parsing Rules

The order of evaluation in a Smalltalk statement is:

- 1) Unary messages left to right;
- 2) Binary messages left to right;
- 3) Keyword messages left to right.

Multiple expressions are separated by full stops<sup>1</sup>.

These rules are quite unlike those in many other languages, where precedence depends on the function. There is no algebraic hierarchy. However, as with many other languages, parentheses (round brackets) can be used to alter the order of precedence. It is worthwhile considering some examples:

In the example:

1.5 tan rounded

the unary message tan is sent to 1.5, and the unary message rounded is sent to the resulting object.

Similarly for binary messages:

a + b \* 2

returns the result "twice (a+b)". To get "(twice b)+a", the expression should be written:

a + (b \* 2)

Parentheses also have precedence over unary messages.

In the example:

(anArray at: 14) even

the message even is sent to the 14th element of anArray, while:

anArray at: 14 even

the message even is sent to 14, and an attempt is made to use the resulting object (true) as an index to anArray. This is probably an error.

When multiple keywords appear in an expression, they are parsed as a single keyword message. For example:

frame scale: factor max: 5

contains a keyword message selector (scale:max:) with two arguments, factor and 5. Conversely:

frame scale: (factor max: 5)

sends the keyword message max: 5 to factor, and uses the resulting object as the argument to the keyword message selector scale: sent to frame.

 $<sup>^1 \</sup>mbox{For North American readers, a "full stop" is a "period".$ 

It is important therefore to exercise care when putting keyword messages together:

2 raisedTo: 3 raisedTo: 7

As there is no raisedTo:raisedTo: message selector, the above expression will result in an error. Similarly it is important to note that:

(2 raisedTo: 3) raisedTo: 7 is not equal to 2 raisedTo: (3 raisedTo: 7)

Omitting the parentheses in these sorts of cases is a common source of errors.

Parentheses can always be used to clarify the intention of an expression. Nevertheless, use with care, otherwise your expressions will become very cluttered.

Ex 2.4: What is the result for each of the following Smalltalk expressions?

2 + 3 negated 2 raisedTo: 3 + 7 (2 raisedTo: 3) + 7 2 raisedTo: 3 + 7 negated (2 raisedTo: 3) + 7 negated (2 raisedTo: 3 + 7) negated

### 2.15. Assignments

A variable name can refer to different objects at different times. The assignment expression can be used to assign an object to a variable. It looks like:

<variable> := <message send>

**Examples:** 

```
newIndex := 1
this := that
someString := 'Part Two'
anArray := #(1 2 3 4 5)
```

Assignment expressions return values (like other expressions) so several assignments can be made together.

```
this := that := theOther
stop := end := 0
Ex 2.5: What is the result of the following assignment expressions?
a := 5 - 4.
```

a := 5 raisedTo: 3. a := (b := 5) \* 66. a := 3 \* (2 raisedTo: (b := 36 // 42)).

## 2.16. Returning

Every method returns a value to the sender when it has finished evaluating. If this is not specified, the receiver itself is returned.

If something else must be specified, the '^' symbol is used to return the value and end the evaluation of the current method. Any object can be returned this way.

### 2.17. Blocks

A Block represents a *deferred sequence of actions*. A block is represented by a sequence of expressions (separated by full stops), enclosed by square brackets. For example:

```
aBlock := [index + 2]
aBlock := [anArray at: newIndex put: 42]
```

A block is evaluated when it receives the message value. For example:

aBlock := [a := 0]. aBlock value

when aBlock receives the message value, it is evaluated, causing the variable a to refer to the integer 0.

Blocks are used to implement control structures (see module 10). Examples include:

```
aNumber even

ifTrue: [aString := 'even']

ifFalse: [aString := 'odd']

[index > 0]

whileTrue: [index := index 1]
```

### 2.18. Comments

Sequences of characters (i.e. "words") purely for documentation purposes are indicated by their enclosure in double quotes ('"').

## 2.19. Using Workspaces

In any programming system, you will of course spend a great deal of time typing at the keyboard. Unless you are a perfect typist, and also never make programming mistakes, you will undoubtedly want to edit what you have typed. The VisualWorks environment recognises these facts, and much effort has been put into facilitating the process of editing (particularly Smalltalk code).

In this section, we will describe how text is manipulated within the VisualWorks system. We will concentrate on using Workspaces, which are a simple kind of edit/compile interface. However, you should remember that the same editing mechanisms are available in all places where you can type; this is because all the editors behind the Workspaces and other text areas are instances of the same class, or at least instances of related classes.

## 2.20. Typing and Selecting

This section considers simple text editing within the VisualWorks system. First, you will need to open a Workspace (unless, of course, you already have one open somewhere on the screen). To do this, you need to select the **Workspace** item<sup>1</sup> from the **Tools** menu on the Launcher (see figure 2.6). The Workspace should now be the *active* window (the one in which your typing will appear), if necessary move the cursor over it and click the <select> (left) button.

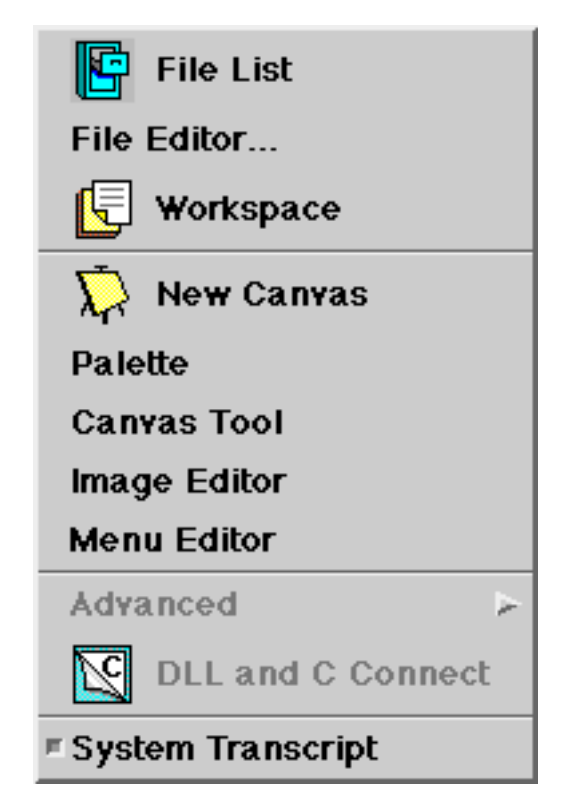

Figure 2.6: The Tools menu of the Launcher

Now type some text into the Workspace. You will see that new characters are placed at a location just after the caret, the symbol which looks like '-'. You can

 $<sup>^{1}</sup>$ Note that the item is preceded by an icon which matches one found on the Launcher itself.

position the caret anywhere within the text by clicking the <select> button at the desired position or by using the cursor keys. The Workspace will now appear something like figure 2.7<sup>1</sup>.

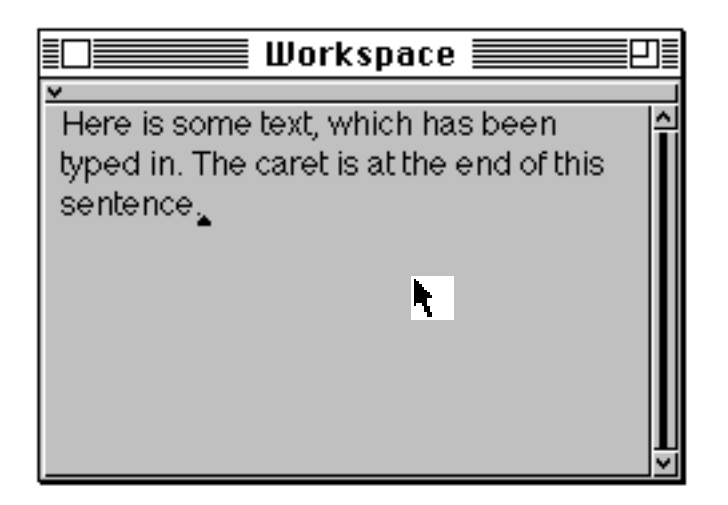

Figure 2.7: Entering text into a Workspace

Characters can be deleted using the <delete> or <backspace> key on the keyboard. This key deletes the character immediately to the left of the caret, in the usual way. Also the entire *word* to the left of the caret can be deleted in one go, using the <control-w> key combination (<control> key held down while <w> is typed).

Most of the remaining editing commands rely on the notion of a *text* selection (or just selection). Because this notion is so widely used, VisualWorks provides a number of ways in which to make a selection.

One or more characters can be *selected* (i.e. identified as the selection) by positioning the cursor at the desired start position using the mouse, pressing down the <select> mouse button and, while holding the <select> button down, *drawing through* the text. The selected characters will be highlighted (see figure 2.8). The selection is completed by releasing the <select> mouse button.

The selection can be deleted using the <delete> or <backspace> key. This is a convenient way of quickly deleting a "chunk" of text. Alternatively, the selection can be replaced simply by typing new characters at the keyboard. The characters are inserted in the place of the current selection.

 $<sup>^1{\</sup>rm The}$  description that follows is specific to the "default look" of VisualWorks, your window manager may provide an alternative style.

To extend the text selection, hold down a <shift> key and then click at the new end point. To de-select the text selection, simply click once anywhere in the active window.

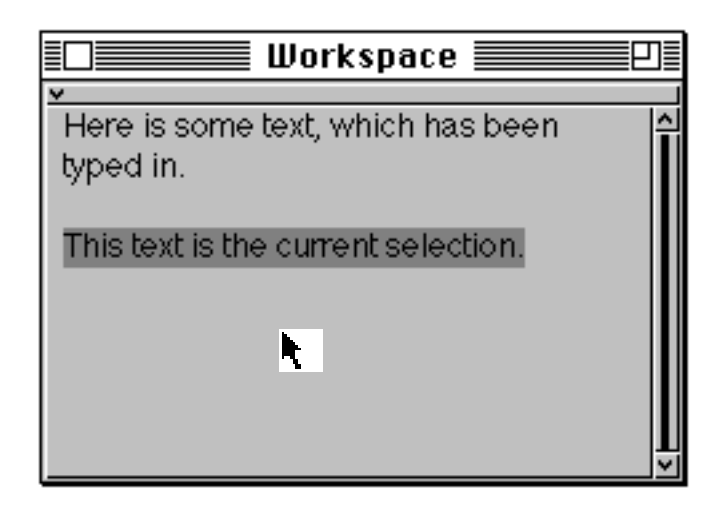

Figure 2.8: Making a text selection

There are several other "shorthand" ways of making selections more quickly. One which is particularly useful is to use the <escape>-<tab> key combination (<escape> key followed by the <tab> key) to select all the text just typed (i.e. since the caret was last moved, or since an editing operation was performed). This is particularly useful should you wish to perform some operation on everything you have just entered. You may find that this selection method is faster than using the mouse, since you do not have to move your hands from the keyboard.

Another useful selection mechanism is "double-clicking" the <select> mouse button. Double-clicking within a "word" selects the entire word; this is handy should you wish to replace an entire word. Double-clicking at the beginning or end of a line of text (up to the next carriage return) selects the entire line. All the text in a Workspace may be selected by double-clicking at its beginning or its end. You should note that the double-click selection is not determined by the speed of clicking, but by location; the first click positions the caret, and a subsequent click in the same location as the caret selects the word, line or complete text appropriately.

A final mechanism by which double-clicking can be used to make selections quickly is where there is a section of text surrounded by *delimiters*. These include round brackets '()', square brackets '[]', curly brackets '{}', angle brackets '< >', single quote marks '' '' and double quotes '" "'. The text within any of these delimiters can be selected by double-clicking between the delimiter and the first

(or last) character of the enclosed text. Almost all of these delimiters have some meaning in the syntax of the Smalltalk language.

A great many of the keys on the keyboard have different functions when used in combination with the <control> key or the <escape> key. We have already seen the <control-w> and <escape>-<tab> combinations in operation. Several other <escape> key combinations affect the selection in interesting and useful ways (see figure 2.9):

| <escape>-<b></b></escape>   | makes the selected text bold (heavy) font. <escape>–<b> makes it normal weight font.</b></escape>                              |
|-----------------------------|----------------------------------------------------------------------------------------------------|
| <escape>-<i></i></escape>   | makes the selected text italic. <escape>-<i> reverses the effect.</i></escape>                                                 |
| <escape>-<u></u></escape>   | makes the selected text underlined. <escape>-<u> reverses the effect.</u></escape>                                             |
| <escape>-&lt;+&gt;</escape> | increases the font size of the selected text. <escape>-&lt;-&gt; decreases the font size of the selected text.</escape>        |
| <escape>-<x></x></escape>   | "normalises" the text to its default size and font.                                                                            |
| <escape>-<f></f></escape>   | removes embedded <cr>'s and <tab>'s from the selected text (effectively re–wraps the text into a single paragraph).</tab></cr> |

| 🔲 📰 Workspace 📰                  |    |
|----------------------------------|----|
| ×                                | 1. |
|                                  | Ĥ  |
| Text in normal font.             |    |
| Text in bold font.               |    |
| Text in italic font.             |    |
| Text in gerif font.              |    |
| Text in bold serif font.         |    |
| Text in large int.               |    |
| Text in large bold font.         |    |
| Text in normal font (underlined) |    |
|                                  |    |
|                                  | ¥  |

Figure 2.9: Changing Text fonts, using <escape> key combinations

The <escape> key with an opening delimiter character key (such as '[' or '"') inserts a pair of the appropriate delimiters around the selection, provided they do not already have a pair of these delimiters surrounding them, in which case they are removed. The feature, together with the ability to make a selection by

double-clicking within a pair of delimiters, makes it very easy to add and remove various brackets, and so on.

There are also some <control> key combinations that you may find of use later:

| <control< th=""><th>-t&gt;</th><th>inserts ifTrue:</th></control<>           | -t>                                                                                                    | inserts ifTrue:                                                                                                    |  |
|------------------------------------------------------------------------------|----------------------------------------------------------------------------------------------------|----------------------------------------------------------------------------------------------------|--|
| <control< td=""><td>-f&gt;</td><td>inserts ifFalse:</td></control<>          | -f>                                                                                                    | inserts ifFalse:                                                                                                    |  |
| <control< td=""><td>-g&gt;</td><td>inserts :=</td></control<>                | -g>                                                                                                    | inserts :=                                                                                                    |  |
| <control< td=""><td>-d&gt;</td><td>inserts the current date.</td></control<> | -d>                                                                                                    | inserts the current date.                                                                                                    |  |
| Ex 2.6:                                                                      | Try ope<br>differer<br>mouse l                                                                                                    | ening a Workspace, and then typing some text into it. Add characters at<br>nt places within the Workspace, moving the caret by using the <select><br/>button and cursor keys.</select> |  |
| Ex 2.7:                                                                      | Experiment with removing characters from the Workspace using the <backspace>, <delete> and <control-w> keys. Try determining what Smalltalk considers to be a "word", when using the <control-w key="">. <b>Hint:</b> consider the syntax of the Smalltalk language.</control-w></control-w></delete></backspace> |                                                                                                    |  |
| Ex 2.8:                                                                      | Try making text selections by "drawing through" using the <select> mouse button.<br/>Try deleting the text (using the <delete> or <backspace> key) and replacing the<br/>text by typing in new characters.</backspace></delete></select>                                                                          |                                                                                                    |  |
| Ex 2.9:                                                                      | Experiment with different ways of making selections, including using the <escape>-<tab> key combination, double-clicking within words and at the beginning of lines and so on. Also, try selecting the text within various kinds of delimiters by double-clicking.</tab></escape>                                 |                                                                                                    |  |
| Ex 2.10                                                                      | Experin<br>combin<br>around                                                                                                    | nent with changing the font of the text selection using the <escape> key<br/>ations. Also, experiment with inserting and deleting pairs of delimiters<br/>the selection.</escape>      |  |
| Ex 2.11                                                                      | Experii                                                                                                    | nent with the <control> key combinations (but be careful with <control–<math>c&gt;).</control–<math></control>                                                                         |  |

### 2.21. Editing

In this section, we will consider further editing operations. These operations invariably operate on the text selection (introduced in the previous section). Editing operations are selected from the pop-up menu attached to the <operate>mouse button.

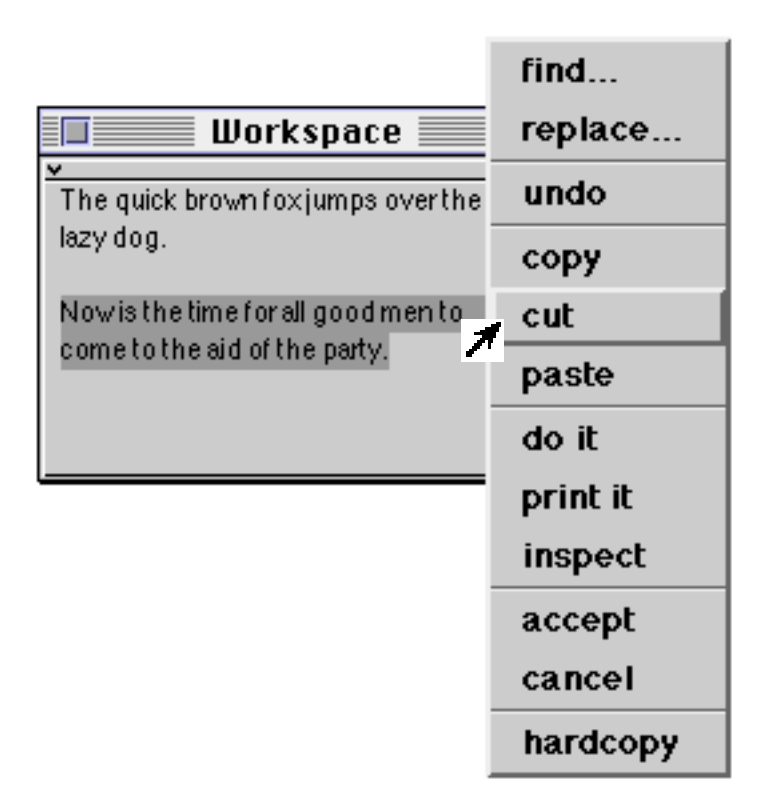

Figure 2.10: Using the cut, copy and paste options (1)

The **copy**, **cut** and **paste** options on the <operate> button menu provide fairly conventional cut-and-paste style editing functions. The **cut** option removes the current selection, and puts it in a (hidden) paste buffer (figure 2.10). This can be pasted back using the **paste** option; the text is inserted at the caret, or is used to replace the current selection, just as if the text had been typed in at the keyboard (figure 2.11). The resulting Workspace is shown in figure 2.12. The **copy** option operates just like the **cut** option, except that the selection is not removed from the Workspace.

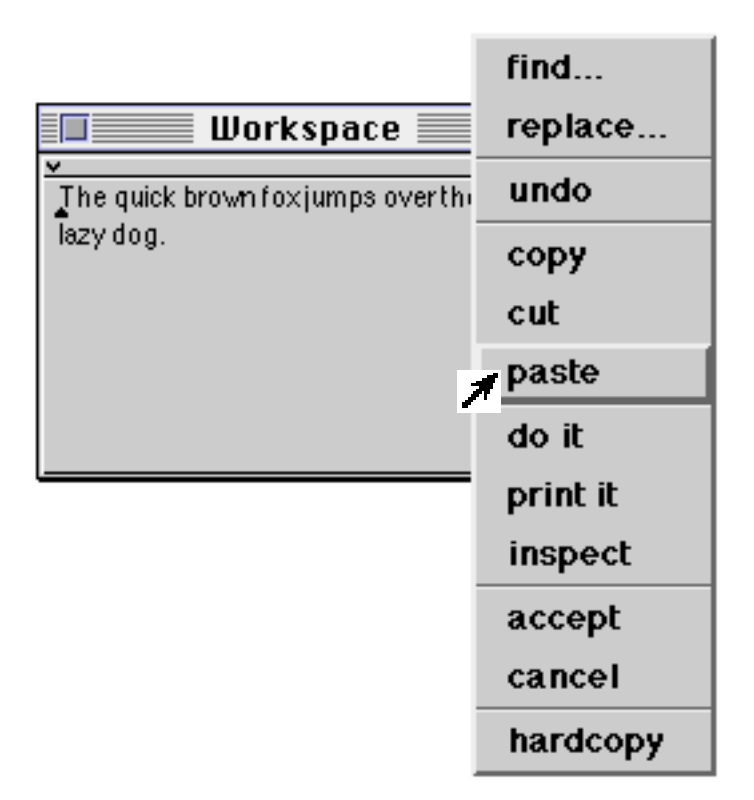

Figure 2.11: Using the cut, copy and paste options (2)

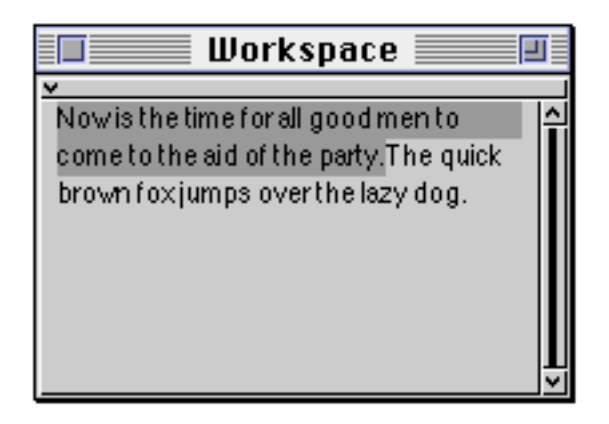

Figure 2.12: Using the cut, copy and paste options (3)

You should note that the paste buffer is global, and is therefore shared by all textediting operations. This means that is possible to cut or copy text from one Workspace, for example, and paste it into another Workspace. If a copy or cut operation is performed outside VisualWorks, placing text in the operating system's clipboard, that text will be used instead. If the **paste** option is selected from the <operate> button menu with a <shift> key held down, a list will appear containing the last five items put into the paste buffer, possibly including the contents of the operating system's clipboard. You can then select the text you actually want to paste into the Workspace from this list. You can also cut and paste to and from non-VisualWorks windows. Any editing operation can be reversed by selecting the **undo** option from the <operate> button menu. This operation behaves as a toggle; undoing the previously undone operation reverts to the original.

- Ex 2.12: Try using the **copy**, **cut** and **paste** options from the <operate> button menu. You should be able to remove text from one part of the Workspace, and replace it elsewhere. You should also try inserting the same text several times, in different places.
- Ex 2.13: Also, try copying text between different Workspaces. You may have to open another Workspace window, using the Launcher **Tools** menu. You may also wish to try the **paste** option, using a <shift> key, to display the current contents of the paste buffer.
- Ex 2.14: Try repeatedly replacing a piece of text using the **replace**... option from the <operate> button menu. Also, try the effect of the **undo** <operate> button menu option.
- Ex 2.15: Try searching for text in a Workspace, using the find... option.

## 2.22. Evaluating Smalltalk Code

Unlike most systems, the primary "command" interface to Smalltalk is a compiler; in fact, the Smalltalk language compiler. "Commands" are therefore written in the Smalltalk language itself. There is no notion of a separate "command interpreter", as in MS–DOS or UNIX, for example.

Workspaces, and other text areas, allow textual expressions to be entered by the user and sent to the compiler. Once again, it is the text selection which is important. The **do** it option on the Workspace <operate> button menu evaluates the selection. This means that simple expressions in the Smalltalk language can be typed in and evaluated immediately.

More precisely, the text in the selection is fed to the Smalltalk compiler (an instance of class Compiler, of course). This parses the text and, if there are no syntax errors, generates code that can be evaluated by the underlying virtual machine. This code is then evaluated. In practice, it takes less time to compile and evaluate simple expressions than it takes to explain the process (see figure 2.13).

Frequently, we will wish to see the result of evaluating an expression. We can do this by using the **print** it option from the <operate> button menu. This compiles and evaluates the selected expression(s) just like the **do** it option but, in addition, the object resulting from evaluating the code is sent the message printString. Every object understands this message, and answers with a String which represents its internal state. The characters in the string are then added to the Workspace just after the expression which was selected and evaluated, and they become the current selection.

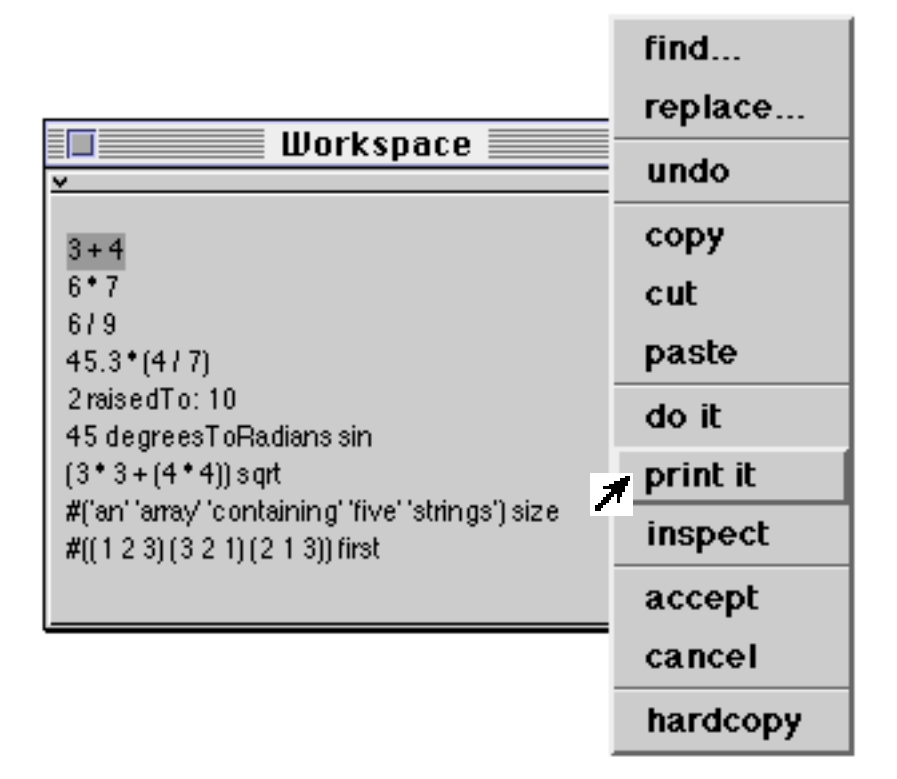

Figure 2.13: Selecting and evaluating a simple expression

In a Workspace, two kinds of variable may be used, global and temporary. The code is not being evaluated as a method in some specified class, therefore instance variables, class variables, and pool variables are not accessible.

Look at the example shown in figure 2.13. When compiled and evaluated, the selected expression 3+4 causes the message +4 to be sent to the object 3 (an instance of class SmallInteger). The message comprises a binary message selector, +, and the argument 4. The resulting object 7 (also an instance of SmallInteger) then receives the message printString. The resulting String, '7', which just contains a single character \$7 is then placed in the Workspace and made the current text selection (see figure 2.14).

| Workspace                                          |     |
|----------------------------------------------------|-----|
| *                                                  |     |
|                                                    | 싙   |
| 3+47                                               |     |
| 6*7                                                |     |
| 6/9                                                |     |
| 45.3*(477)                                         |     |
| 2 raisedTo:10                                      |     |
| 45 degreesToRadians sin                            |     |
| (3 * 3 + (4 * 4)) sqrt                             |     |
| #('an' 'array' 'containing' 'five' 'strings') size |     |
| #((1 2 3) (3 2 1) (2 1 3)) first                   |     |
|                                                    |     |
|                                                    | V 1 |

Figure 2.14: The result of evaluating a simple expression

But what happens if the expression contains syntax errors? The answer is that the error is detected and indicated. There is also an error correction mechanism available, which attempts to correct simple typing mistakes and other silly errors. Consider selecting and evaluating (using the print it option) the following expression:

2 raiedTo: 10 "Note the spelling error!"

The correct message selector is raisedTo:. On evaluating this expression, a Confirmer appears (see figure 2.15). The heading of the Confirmer tells us that the message selector is new; there is no corresponding method in any class, anywhere in the image. The Confirmer offers three options: you can give up immediately and edit the text yourself, using **abort**; you can carry on regardless, using the **proceed** option, or you can invoke the correction mechanism, using the **correct it** option. If **correct it** is selected, then one or more message selectors which are the nearest match to the error are found and presented to the user (see figure 2.16); if you select a suggested correction, the error is corrected in the source text, and the compilation and evaluation proceeds. In this example, there are no further syntax errors, so the compilation and evaluation is completed (figure 2.17).

| Ш                         | orkspace |  |  |
|---------------------------|----------|--|--|
| 2 raiedTo:10              |          |  |  |
|                           |          |  |  |
| raiedTo: is a new message |          |  |  |
|                           |          |  |  |

**Figure 2.15: Syntax error correction in operation (1)** 

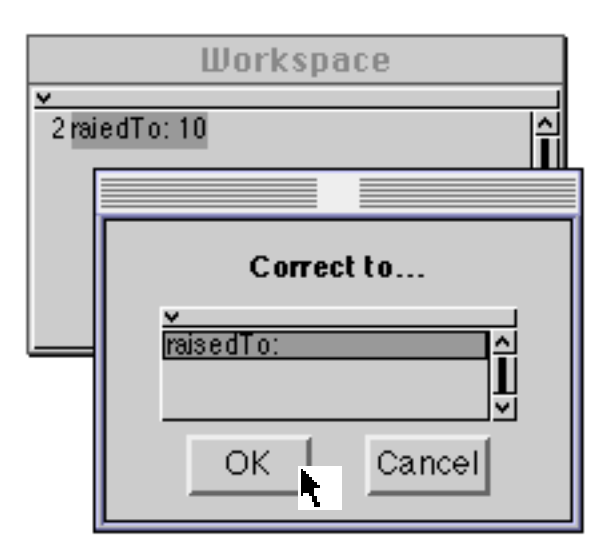

Figure 2.16: Syntax error correction in operation (2)

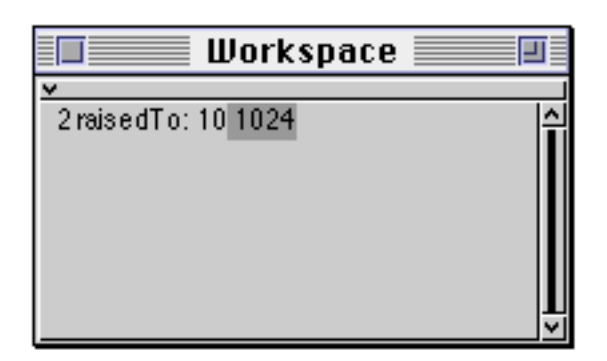

**Figure 2.17: Correction complete** 

The other options on the <operate> button menu will be considered later.

Ex 2.16: Use the following expressions in a Workspace to discover (a) the current number of object unused object pointers; and (b) the current amount of free memory:

ObjectMemory current oopsLeft

ObjectMemory current availableFreeBytes

- Ex 2.17: Try selecting and evaluating other simple expressions using the **print it** <operate> button menu option. For example, you might like to try some of the other expressions in figure 5.12.
- Ex 2.18: Try inserting deliberate syntax errors and provoke the correction mechanism into assisting you. You should note that Smalltalk is unable to correct all syntax errors. In some cases, the correction mechanism will give up.

### 2.23. The Settings Tool

As its name suggests, the Settings Tool (figure 2.18) contains information useful to "install" your VisualWorks image. (It may be opened by selecting the **Settings** option from the **File** menu of the Launcher.) These include initialising the source file manager, selecting the appropriate time zone, default text style and look-and-feel preferences.

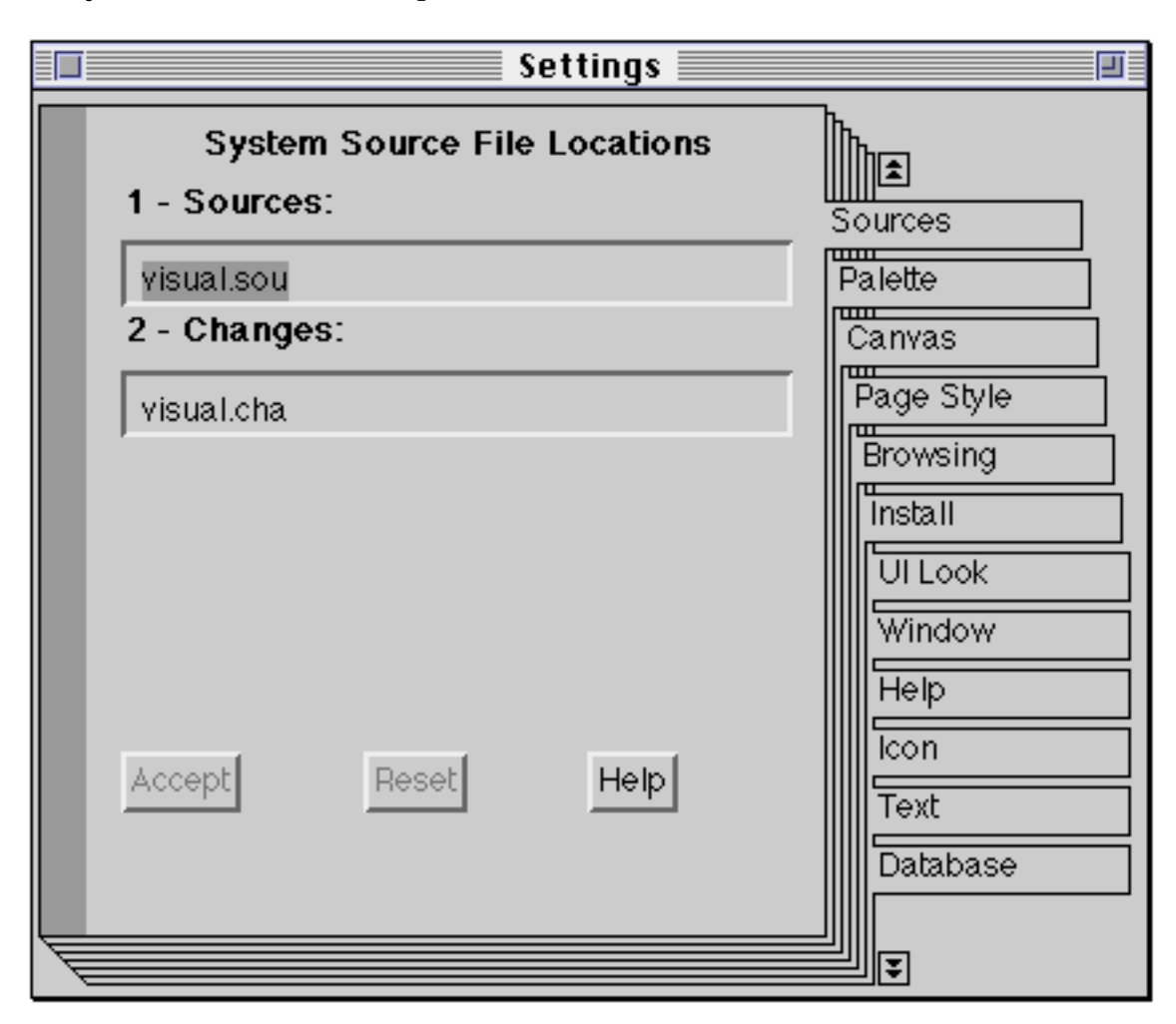

#### Figure 2.18: The Settings Tool

Ex 2.19: Change the time zone so that it is appropriate for your machine and geographical location. Ensure that your setting is correct by printing out the result of the following expression in a Workspace

Time now

(i.e. type and select the expression, then evaluate it using the  ${\tt print}$  it option from the <operate> menu.)

### 2.24. Help

The Help menu (figure 2.20) on the Launcher provides access to the help system. The menu contains four items; the first two both open the online documentation (the latter goes directly to the chapter entitled 'Database Quick Start Guides'). The third option opens a Browser containing all the methods in the VisualWorks image that give the user an opportunity to experiment with an example. The last menu option opens a window describing your release of VisualWorks.

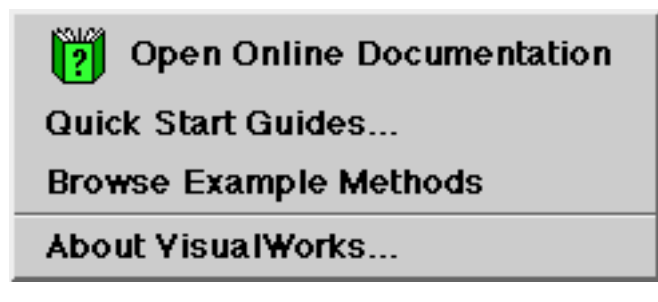

Figure 2.20: The Help menu

Ex 2.20: Experiment with the example methods.

The online documentation is divided into three "books", "chapters" and pages. The titles of the books are: 'Database Cookbook' (containing one Chapter), 'Database Quick Start Guides' (containing six chapters — only one of which is complete), and 'VisualWorks Cookbook' (containing 31 chapters). It's worth taking some time to examine the online documentation, using it as a complement to this course. For example, Chapter 1 of the 'VisualWorks Cookbook' describes similar material to this module (figure 2.21).

| Online Documentation                                                                                                    |         |          |                          |            |
|----------------------------------------------------------------------------------------------------|---------|----------|--------------------------|------------|
| File                                                                                                    | Bookmar | k Help   |                          |            |
| Se                                                                                                    | arch    | History  | istory Examples See also |            |
| Page:                                                                                                    | 3       | Back To: | Chapter 1: Smallta       | alk Basics |
| Constructing a message                                                                                                    |         |          |                          |            |
| <ul> <li>STRATEGY         An object sends a message to a receiver. The receiver is the object from which you desire a service. The message is the name of that object's method that provides the service, along with any necessary arguments.     </li> <li>BASIC STEPS         <ol> <li>Name the receiver (1.0), then supply the message (sin).</li> </ol> </li> <li>YARIANTS</li> </ul> |         |          |                          |            |
| Storing the result in a variable<br>Every time a message is sent, the receiver sends an answer back. The answer is an<br>object itself, perhaps the result of a computation. When this answer object will be<br>needed in the future, you can assign it to a variable.                                                                                                    |         |          |                          |            |

#### **Figure 2.21: The Online Documentation**

The window containing the online documentation also provides buttons to gain access to examples, and to search the chapters.

Ex 2.21: Browse the examples in chapter 1 of the VisualWorks Cookbook chapter of the online documentation.